# **GUIDA ALLA PRESENTAZIONE DI UNA PRATICA SUAP ON-LINE**

# 1 – VAI ALLA SEZIONE "MODULISTICA" e ricerca in maniera semplice e rapida il modello giusto per la tua attività

- a) cerca il modello necessario per la tua pratica SUAP
- b) scarica il modello in formato editabile sul tuo PC
- c) compila il modello in ogni sua parte
- d) trasforma il modello in formato PDF/A
- e) firma il modello con forma digitale

## 2 - PREDISPONI GLI ALTRI ALLEGATI

a) nel documento denominato **"Elenco degli ALLEGATI necessari per completare la pratica SUAP" che puoi consultare/scaricare sempre dalla sezione "Modulistica"** trovi l'elenco degli allegati obbligatori per ogni tipo di pratica

### **3 – PRESENTA LA PRATICA ON-LINE**

- a) effettua la registrazione al portale SUAP (solamente al primo accesso)
- b) effettua il login con le credenziali che hai impostato in sede di registrazione
- c) scegli il Comune al quale presentare la pratica SUAP ed il procedimento che ti interessa (Ordinario o Automatizzato/SCIA)
- d) seleziona se stai presentando la domanda come
  - richiedente
  - tecnico
  - intermediario

# e) Prosegui nella compilazione della DOMANDA ON-LINE

### TERMINATA LA COMPILAZIONE DEL MODULO ON-LINE L'APPLICAZIONE TI GUIDERA' PER :

- 1) CREARE IL PDF/A DELLA DOMANDA (clicca sul pulsante e l'applicazione crea in automatico il file della domanda informatica in formato PDF/A)
- 2) SCARICA LA DOMANDA INFORMATICA IN PDF/A (download)
- 3) FIRMA LA DOMANDA INFORMATICA IN PDF/A (utilizza il tuo kit di firma digitale)
- 4) CARICA/UPLOAD DELLA DOMANDA INFORMATICA IN PDF/A FIRMATA DIGITALMENTE

# 5) CARICA TUTTI GLI ALTRI ALLEGATI COME INDICATI AI PUNTI 1 E 2

**N.B.** e' possibile importare un massimo di 10 allegati (file singoli o cartelle compresse), tutti firmati digitalmente, ognuno della dimensione massima di 5 mb (nell'upload dei file attendere il caricamento senza cliccare continuamente – i tempi di caricamento dipendono anche dalla velocità di connessione del vs pc.

### 6) PRESENTA DOMADA ON-LINE - Clicca sul pulsante "PRESENTA"

**P.S.** Riceverai immediatamente una mail di **CONFERMA DELLA PRESENTAZIONE CON IL CODICE PRATICA** e successivamente, sempre via mail, l'accettazione – protocollazione - attivazione del procedimento suap.